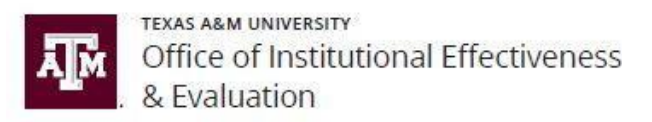

## How to Add Student Course Evaluation (SCEs) Questions to a Course Section as an Instructor

I. Login to HelioCampus at https://tamu.aefis.net and authenticate via CAS. Once you login to AEFIS, on your dashboard, find the widget titled "**My Course Sections & Syllabi**". Click the pencil icon to access and manage **Course Section Home** 

| Hy Course Sections & Syllabi                                       | G :        |
|--------------------------------------------------------------------|------------|
| Fall 2022 - College Station [202231]                               | Q VIEW ALL |
| As Instructor                                                      |            |
| FYEX 101 538<br>FIRST YEAR EXPERIENCE<br>Instructor: Elizabeth Piw | Enrollment |

II. Click "Survey Questions" on the left menu to open the survey questions dashboard for the course. Then click "Edit" to open the course **Question Designer**.

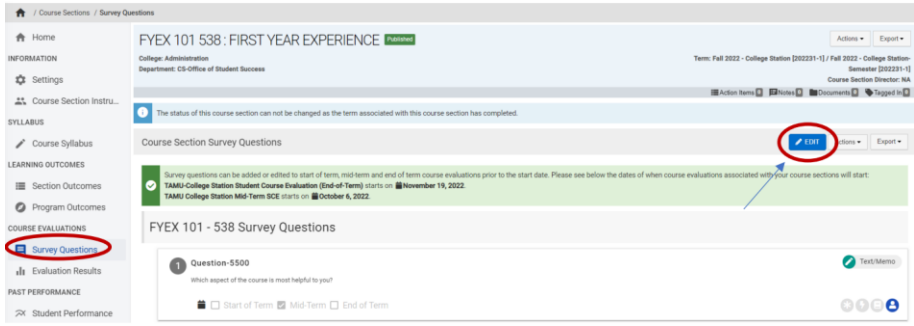

III. You may select the "**eye**" icon to review any existing University, College, or Course Level questions. Select the "**Plus**" tile to add questions for the course

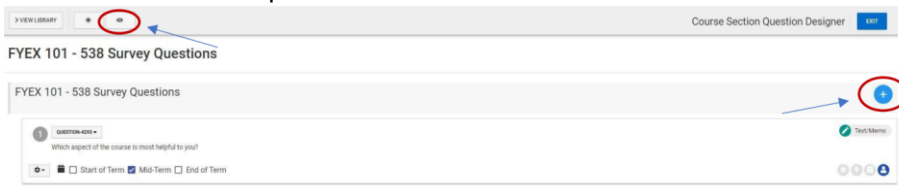

IV. The default response option is "**Multi-Choice, Single Answer**". You can toggle between question type to select the category that best represents what you want to ask regarding your course. Once you have selected your preferred **Question Type** (in this case, we select "**Text/Memo**" for open-ended responses regarding the course.) Type your question in the content editor window and click **Save** 

| + Add Question                                |                                                                               | + Add Question                                   |                                                                                                    |
|-----------------------------------------------|-------------------------------------------------------------------------------|--------------------------------------------------|----------------------------------------------------------------------------------------------------|
| True File                                     | Multi-Choice, Single Answer                                                   | anarraw tore<br>alle Transvation                 | ✓Text/Memo                                                                                                    |
| Test/Skelso                                   | n # B / # B +                                                                 | / Test.Mento                                     | • = B Z & C O                                                                                                    |
| Multi-Choice, Multi-Answer                    |                                                                               | Multi-Checke, Single Armeer                      | Which aspect of the course is most helpful to you?                                                                                                    |
| Auto Complete Drop-Driven                     | Question Options                                                              | Im Auto Complete Droj-Down                       | Question Options                                                                                                    |
| CLO Placeholder - Madere<br>Drep Dover Select | Enter your option value.     Enter your option value.                         | CLD Placatolite - Studier<br>ME Drop Down Select | There are no available constant optime for a constant type of <b>"but / Menne</b><br>A <b>The SMenne</b> constant type depices a model for that Papel for the two are to only a magnetize to be constant |
| minute date Ones                              | Emer your appoor wakes     Erier your appoor wakes                            | Step 2 . Typ                                     | e in Question and Save                                                                                                    |
| Step 1. Sel                                   | ect Question Type<br>Bed W Arease (West by the State of This Arease ') is not |                                                  |                                                                                                    |

V. Now that you have added a question, you will return to the **Question Designer** dashboard. Select "**Mid-Term**" if you want this question for mid-term evaluation. Select "**End of Term**" if you want this question for end-of-term evaluation. You may also select both terms

| FYEX TOT - 538 Survey Questions                                          | •           |
|--------------------------------------------------------------------------|-------------|
| (1) oversmon-ess -<br>Which aspect of the course is most helpful to you? | 🖉 Text/Memo |
| Start of Terr Z Mid-Terr     End of Term                                 | 0000        |

VI. Click Configuration Options and select "**Instructor Only**." This ensures student responses are only accessed by the instructor and no additional users associated with the course (Department Head, Department SCE Liaisons, etc.)

| Step 1. Click Configuration Options | FYEX 101 - 538 Survey Questions Step 2. Select "Instructor Onl<br>and Save                                                            |
|-------------------------------------|----------------------------------------------------------------------------------------------------|
| YEX 101 - 538 Survey Questions      | Configuration Options ou? ou? Answer Required Add Comment Field Display Options Horizontally Ascending Numeric Valuer Instructor Only |

VII. After you have added all your questions, select "**Exit**" to return to the survey dashboard. Your question(s) have been recorded

| > VIEW LIBRARY | * •                                                                                                    | Co                                                                                                    | ourse Section Question Designer            |
|----------------|----------------------------------------------------------------------------------------------------|----------------------------------------------------------------------------------------------------|--------------------------------------------|
|                |                                                                                                    |                                                                                                    |                                            |
| VIII.          | Click the "Publish Questio                                                                                 | <b>ns</b> " icon.                                                                                                    |                                            |
|                |                                                                                                    | III Action Ite                                                                                                    | ms 💽 📼 Notes 🖸 🖿 Documents 🖸 🏷 Tagged In 🖸 |
| Course Se      | ction Survey Questions                                                                                     |                                                                                                    | ✓ EDIT Actions ▼ Export ▼ ?                |
| Survey Ques    | Questions Are Not Published<br>tions are Not Published. Survey Questions for this course section <b>WI</b> | LL NOT be added until the questions are published. After you have completed adding/editing your questions, click the Publish Questions | PUBLISH QUESTIONS                          |

Note: Once Survey Questions are published, any subsequent changes made will not require you to publish again.

IX. You may preview what you have created. To do so, select the "**Actions**" dropdown tool and click the "**Preview**" icon. This tool provides instructors with the ability to preview questions as it will look when surveys are deployed to students, as well as avoid any duplications or additional errors.

| FYEX 101 538 : FIRST YEAR EXPERIENCE Pressed                                                                                                    | Actions - Export -                                                                                                    |
|----------------------------------------------------------------------------------------------------|----------------------------------------------------------------------------------------------------|
| College: Administration Term:<br>Department: CS-Office of Student Success                                                                                                    | Fall 2022 - College Station [202231-1] / Fall 2022 - College Station-<br>Semester [202231-1]<br>Course Section Director: NA |
|                                                                                                    | 🗏 Action Items 💁 🖪 Notes 💁 🖿 Documents 💁 🔖 Tagged In 💁                                                                      |
| The status of this course section can not be changed as the term associated with this course section has completed.                                                                                                    |                                                                                                    |
| Course Section Survey Questions                                                                                                    | ► EDIT Actions ▼ Export ▼                                                                                                   |
|                                                                                                    | Preview                                                                                                    |
| Survey questions can be added or edited to start of term, mid-term and end of term course evaluations prior to the start date. Please see below the dates of when course evaluations     TAMU-College Statistic starting Course Evaluations (Terd-of-Term) starts on      November 19, 2022.     TAMU College Statistic starts on      Course 4, 2022. | ons associated with your course secti<br>View Start Term<br>View Mid-Term                                                   |
| FYEX 101 - 538 Survey Questions                                                                                                    | View End Term<br>✓View All                                                                                                  |

**Note**: If you would like to add a question pertaining to the evaluation of individual instructor/ teaching Assistant, select **Instructor Text/Memo** for short response questions **or Instructor Multi-Choice** for multiple choice questions. (EX: "The Teaching Assistant was willing to help me").

Once you have selected preferred question type, under **Question Options**, select either Instructor or Teaching Assistant or both as the unit to be measured

| Add Question                |                                                                     | x                                        |
|-----------------------------|---------------------------------------------------------------------|------------------------------------------|
| STION TYPE<br>True/False    | ▲ Instructor Multi-Choice                                           |                                          |
| Text/Memo                   | ↑ # B I # 10 ↔                                                      |                                          |
| Multi-Choice, Single Answer |                                                                     |                                          |
| Multi-Choice, Multi Answer  |                                                                     |                                          |
| Instructor Text/Memo        |                                                                     |                                          |
| Auto Complete Drop-Down     | Question Options                                                    |                                          |
| CLO Placeholder - Student   |                                                                     |                                          |
| Drop-Down Select            | Increa                                                              | Question Options                         |
| Instructor Multi-Choice     | No Answer option Course Section Director                            |                                          |
| Î                           | Enter you a Teaching Assistant                                      | Include Instructor Teaching Assistant    |
|                             | 2 Enter your option whe                                             |                                          |
|                             | Enter your option value.                                            | No Answer Option Course Section Director |
| 1. Select Instructor -b     | based                                                               | Instructor V                             |
| suesuon type                | Select No Answer Option to give a choice of No Answer' to the user. | No Answer Not Teaching Assistant         |
|                             | Step 2 . Open "Include" Drill Down Menu                             |                                          |